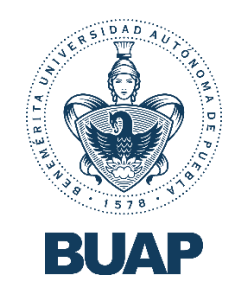

## Acceso a la nueva Plataforma

# Institucional Moodle

Virtual Horizon.

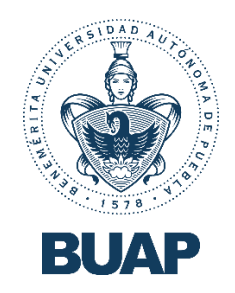

## ¡Bienvenida!

#### ¡Bienvenido(a) a Virtual Horizon!

Esperamos que este pequeño manual de usuario te sea de gran utilidad para ingresar a tu plataforma educativa y puedas obtener el mayor provecho de tus cursos con pasos muy sencillos a seguir; solamente necesitas tener a la mano tu correo Institucional y tu contraseña para poder ingresar.

а

-

enlace

siguiente

del

través•

### Pasos a seguir

Paso 1:

Dirígete a Virtual Horizon https://virtualhorizon.buap.mx/

Al dar clic en el enlace anterior, se te mostrará la siguiente pantalla.

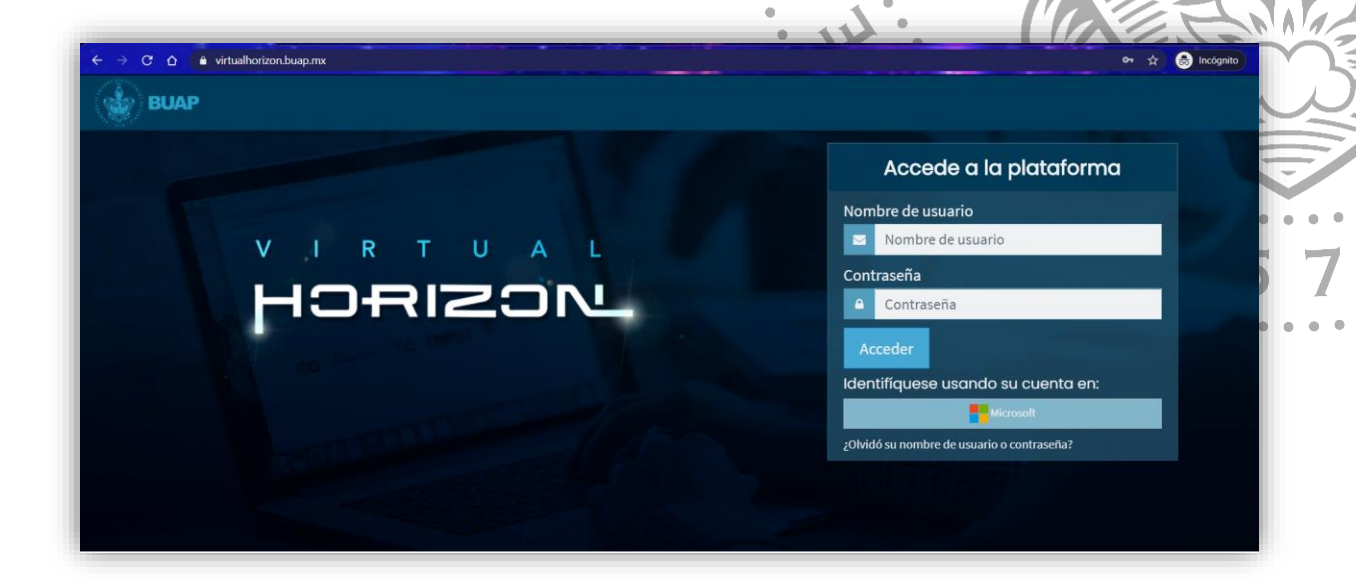

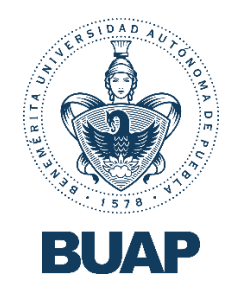

Paso 2:

| Haz clic sobre la opción "identifíquese usando su cuenta en: Microsoft", DAD |
|------------------------------------------------------------------------------|
| Identifíquese usando su cuenta en:                                           |
| Microsoft                                                                    |
| ¿Olvidó su nombre de usuario o contraseña?                                   |
| Donde se te mostrará la siguiente pantalla.                                  |
| Microsoft                                                                    |
| Iniciar sesión                                                               |
| Correo electrónico o teléfono                                                |
| ¿No puede acceder a su cuenta?                                               |
| Iniciar sesión con una llave de seguridad ⑦ 1578                             |
| Siguiente                                                                    |

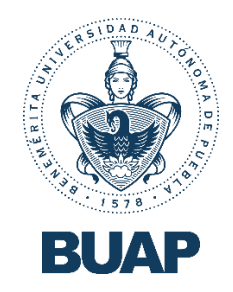

#### Paso 3:

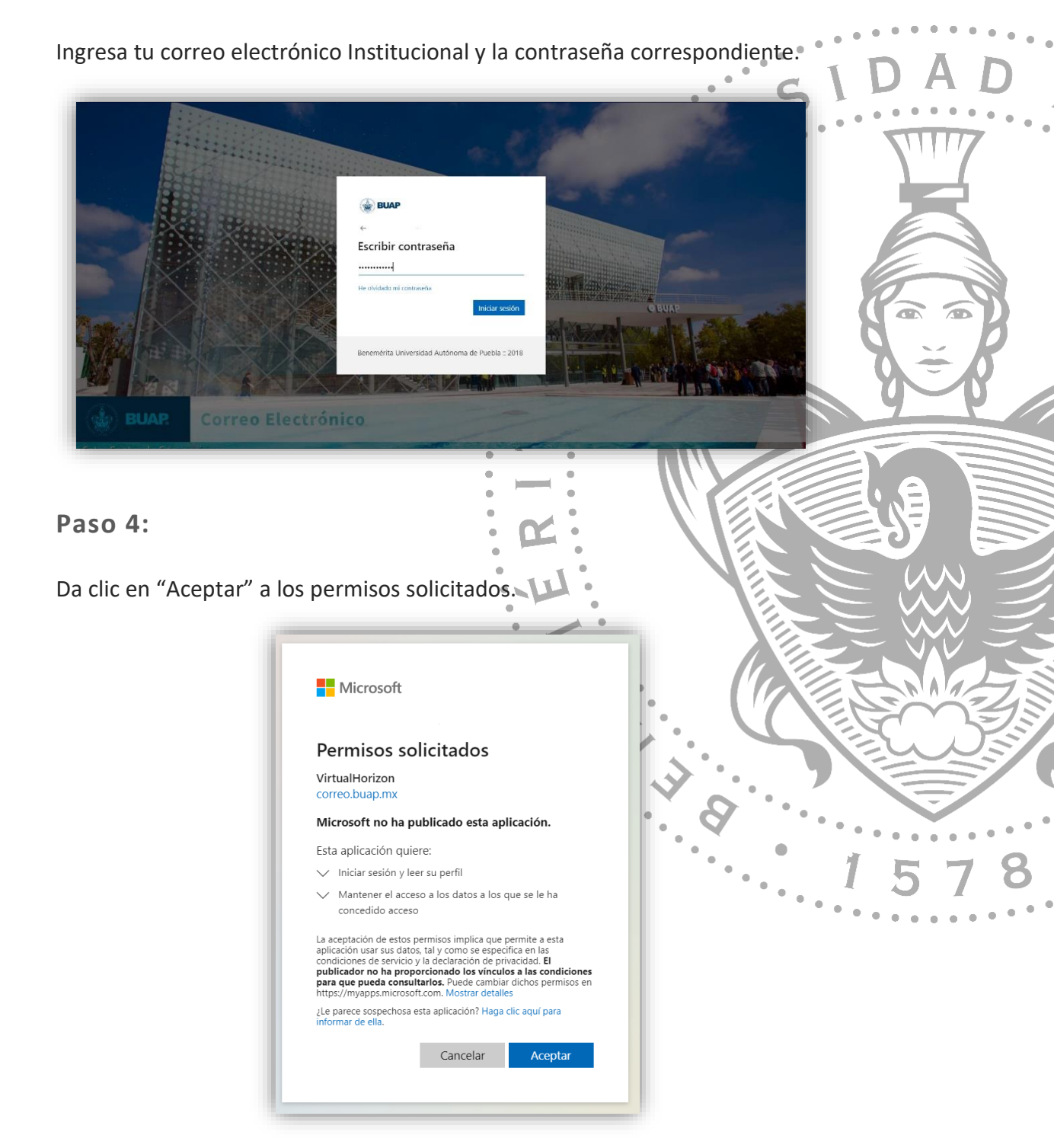

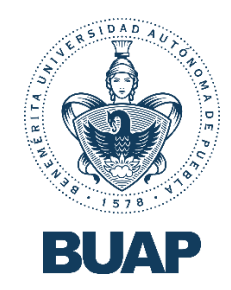

¡Listo! Has ingresado a Virtual Horizon.

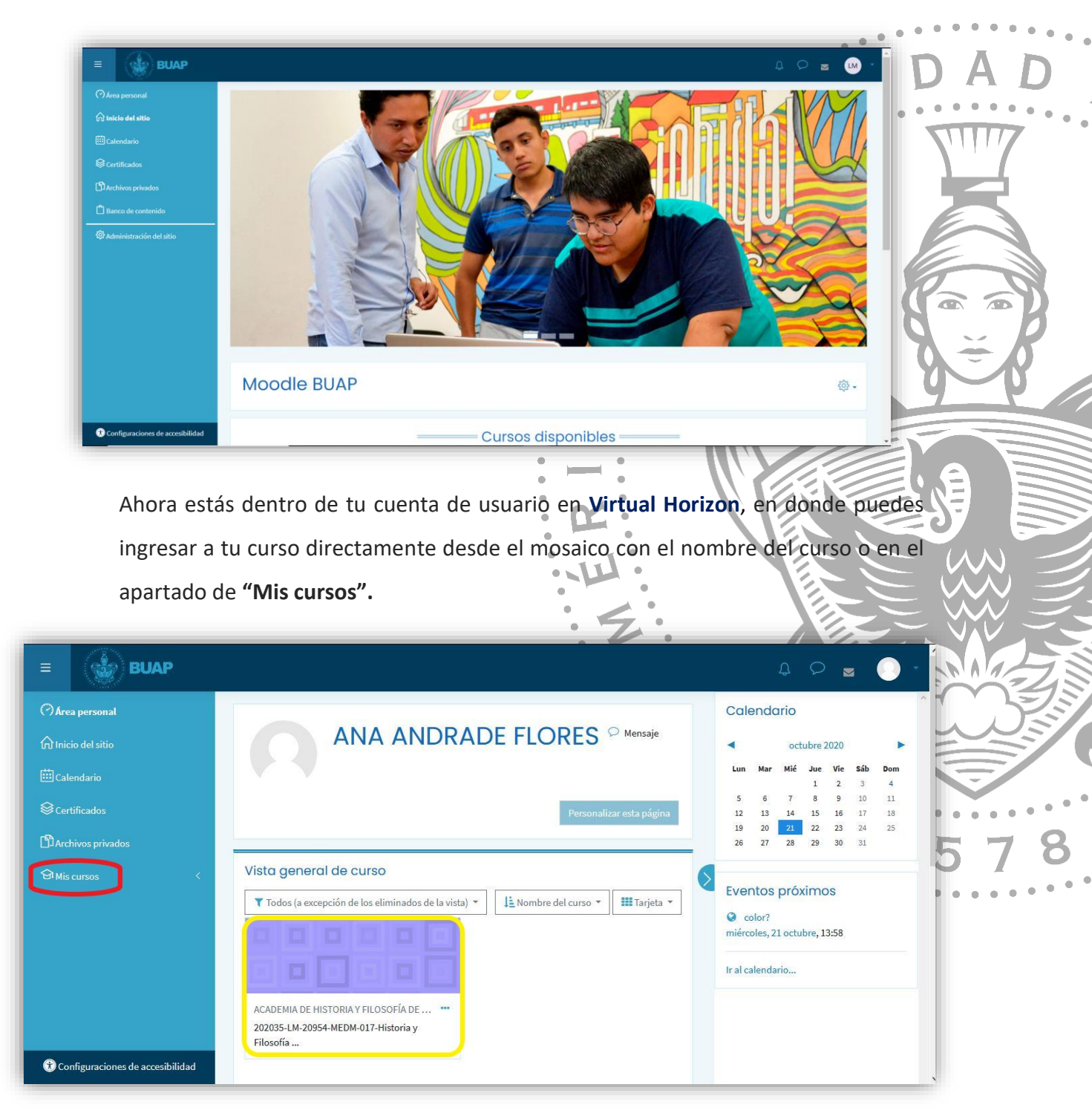